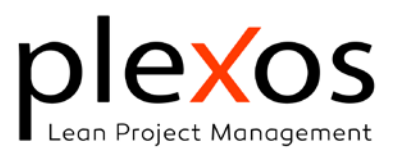

| Power BI; Plantillas de Control de Proyecto y Portafolio | 2 |
|----------------------------------------------------------|---|
| Instalación de las plantillas <i>Power BI</i>            | 2 |
| Para exportar un solo proyecto:                          | 3 |
| Para actualizar la base de datos de proyectos (PPM):     | 4 |

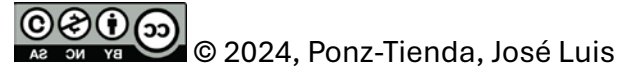

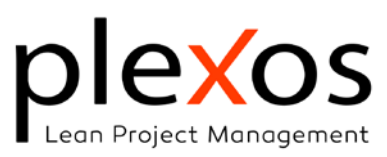

## Power BI; Plantillas de Control de Proyecto y Portafolio

Este documento nos permitirá descargar en instalar las plantillas para el control del Portafolio y Programa de Proyectos, que pueden ser descargadas en: https://www.plexosproject.com/examples/PlexosPPMTemplates.zip

## Instalación de las plantillas Power BI

Una vez descargadas las plantillas, extrae y copia su contenido en la ubicación que desees.

Encontrarás dos plantillas, *ProjectTemplate.pbix* y *Plexos\_PPM.pbix*.

La primera plantilla es para el análisis de un solo proyecto y usa como origen de datos archivos *XML*, como el que verás en la carpeta descargada. El segundo es para analizar el portafolio de proyectos y usa como origen de datos el archivo *PlexosPPM.accdb* y que por defecto Plexos instalará en la carpeta:

*C:\Users\[miusuario]\Documents\Plexos\PPM\* la primera vez que instales Plexos Project PPM.

Una vez abierto el gestor PPM en Plexos, puedes editar la ubicación del archivo *PlexosPPM.accdb*, mediante el botón Editar del DB Path. De igual forma, si deseas cambiar los valores por defecto de la organización, tipo de proyectos y añadirle una contraseña, abre y edita su contenido con tu aplicación de *MS Access* (se requiere tener instalado *MS Access* para acceder a estas funcionalidades).

| Program and Portofolia | Management          | olio Mana     | gement       |                        |        | ×                           |
|------------------------|---------------------|---------------|--------------|------------------------|--------|-----------------------------|
|                        |                     | Log In values |              |                        |        |                             |
| Project Id             | Project Description | Status        | Туре         | DB Password:           |        |                             |
|                        |                     |               |              | DB Path:               | Editar | C:\Users\josel\Documents\PI |
|                        |                     |               |              |                        |        |                             |
|                        |                     |               |              | Project Classification |        |                             |
|                        |                     |               |              | Project Status:        |        | ~                           |
|                        |                     |               |              | Project Type:          |        | ~                           |
|                        |                     |               |              | Project Group:         |        | ~                           |
|                        |                     |               |              | Project Sub-Grou       | up:    | ~                           |
|                        |                     |               |              | ProjectName:           | Nev    | v Project                   |
|                        |                     |               |              |                        |        | Connect                     |
|                        |                     | C             | pen Power Bl | Export Project         | XML    | Update PPM DB               |

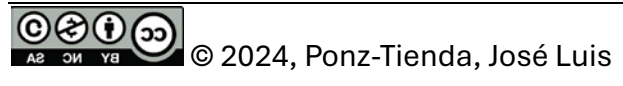

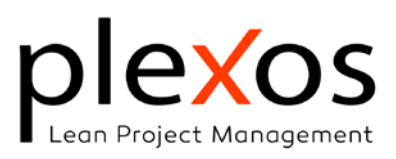

## Para exportar un solo proyecto:

- 1. Haz clic en Export Project XML ,
- 2. Dale nombre a tu archivo XML,
- 3. Abre la plantilla ProjectTemplate.pbix con PowerBI,
- 4. Cambia el origen de datos,

| Proper Copies formate | Obterre Libro de Conjuntos de datos de SQL Específicar Dataverse Origenes<br>datos - Excel Power Bl Server datos recientes - | Transformar<br>datos +           | uadro de Más objetos<br>texto visuales - | Nueva Medida<br>medida rápida | Confidencialidad | Anticar<br>Politicar |
|-----------------------|----------------------------------------------------------------------------------------------------|----------------------------------|------------------------------------------|-------------------------------|------------------|----------------------|
| Portapapeles          | Datos                                                                                                    | Transformar datos                | etar                                     | Célevios                      | Confidencialidad | Compartir            |
|                       |                                                                                                    | Configuración de origen de datos |                                          |                               |                  |                      |
| m                     |                                                                                                    | Editar parámetros                |                                          |                               |                  |                      |
| ¢1                    |                                                                                                    | Editar variables                 |                                          |                               |                  |                      |
|                       |                                                                                                    |                                  |                                          |                               |                  |                      |

5. Estable la ruta de tu origen de datos,

| Configuración de origen de datos                                                                          |        |
|----------------------------------------------------------------------------------------------------|--------|
| Administre la configuración de los orígenes de datos a los que se ha conectado mediante Power BI Desktop. |        |
| Orígenes de datos en el archivo actual     O Permisos globales                                            |        |
| Buscar configuración de origen de datos                                                                   | ₽↓     |
| C c\plexos\new project.xml                                                                                |        |
|                                                                                                    |        |
|                                                                                                    |        |
|                                                                                                    |        |
|                                                                                                    |        |
|                                                                                                    |        |
|                                                                                                    |        |
|                                                                                                    |        |
|                                                                                                    |        |
|                                                                                                    |        |
| Cambiar origen Exportar PBIDS Editar permisos Borrar permisos 🔻                                           |        |
|                                                                                                    | Cerrar |
|                                                                                                    | 22.10  |

- 6. Cierra y aplica los cambios,
- 7. Guarda tu informe con el nombre que desees,
- 8. Si tu organización cuenta con una cuenta de **PowerBI** on-line, publica tu informe en el **PowerBI** web de tu organización. Si no cuentas con ella podrás visualizarlo desde tu aplicación de escritorio,
- 9. Ya puedes acceder desde cualquier ubicación a tu proyecto haciendo clic en Open PowerBI o con tu explorador web.

© C 2024, Ponz-Tienda, José Luis

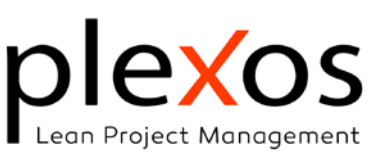

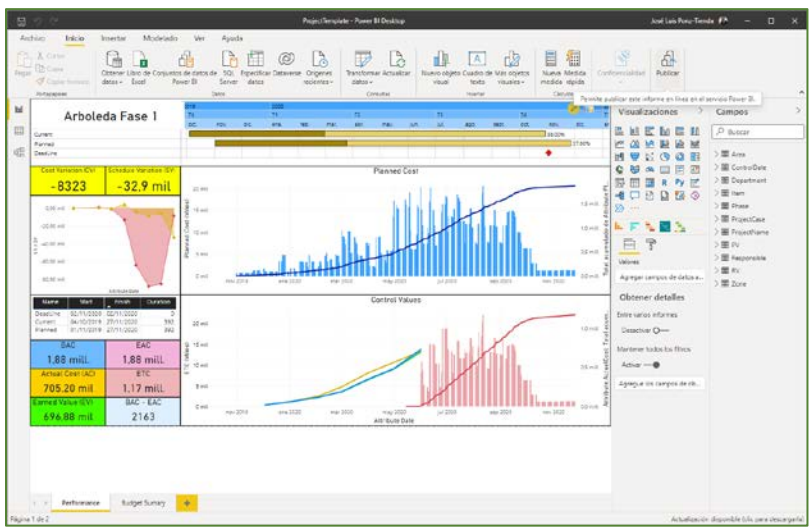

## Para actualizar la base de datos de proyectos (PPM):

- 1. Establece la ubicación y la contraseña de tu origen de datos *PlexosPPM.accdb*,
- 2. Haz clic en Connect,
- 3. Haz clic en Export Project XML ,
- 4. Los campos *status*, *type*, *group* y *sub-group* se rellenarán con los existentes en la BdD.
- 5. Edita los campos que desees cambiar.
- 6. Haz clic en Update PPM DB,
- 7. Abre la plantilla Plexos\_PPM.pbix con Power BI,
- 8. Cambia el origen de datos (en caso de ser la primera vez),

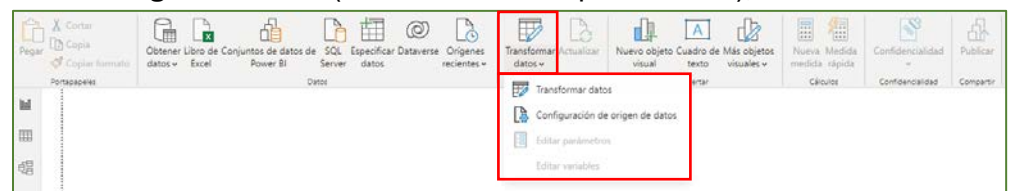

 Estable la ruta de tu origen de datos. Para esto ubica el archivo *PlexosPPM.accdb* en la ruta seleccionada al momento de exportar. Por defecto C:\Users\[miusuario]\Documents\Plexos\PPM\PlexosPPM.accdb

© C D D C 2024, Ponz-Tienda, José Luis

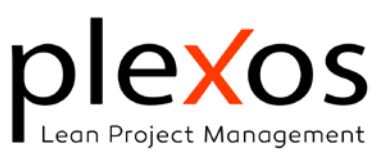

| Configuración de origen de datos<br>Administre la configuración de los orígenes de datos a los que se ha conectado mediante Power BI Desktop. | ×      |
|----------------------------------------------------------------------------------------------------|--------|
| Orígenes de datos en el archivo actual     O Permisos globales                                                                                |        |
| Buscar configuración de origen de datos                                                                                                    | ₹↓     |
| c:\users\josel\documents\plexos\ppm\plexosppm.accdb                                                                                           |        |
|                                                                                                    |        |
| Cambiar origen Exportar PBIDS Editar permisos Borrar permisos *                                                                               | Cerrar |

- 10. Cierra y aplica los cambios,
- 11. Guarda tu informe,
- 12. Si tu organización cuenta con una cuenta de **Power BI** on-line, publica tu informe en el **Power BI** web de tu organización. Si no cuentas con ella podrás visualizarlo desde tu aplicación de escritorio.

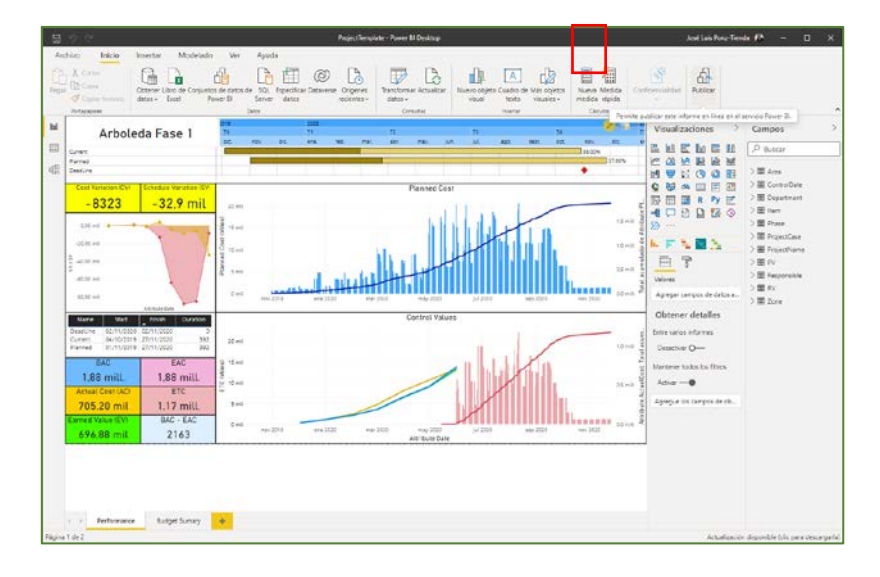

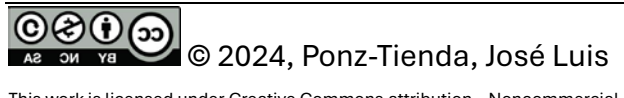

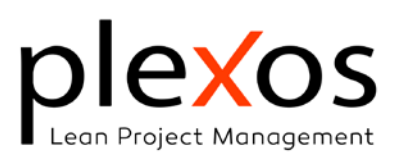

13. Ya puedes acceder desde cualquier ubicación a tu PPM haciendo clic en Open Power BI o con tu explorador web.

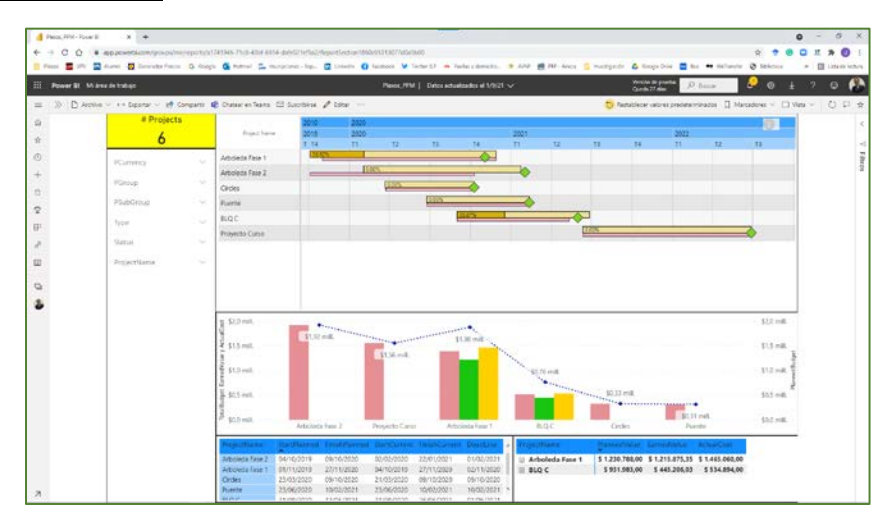

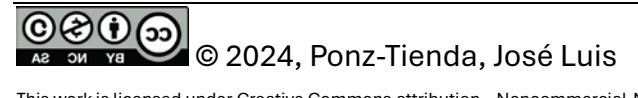